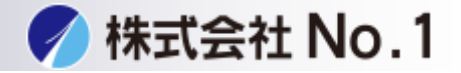

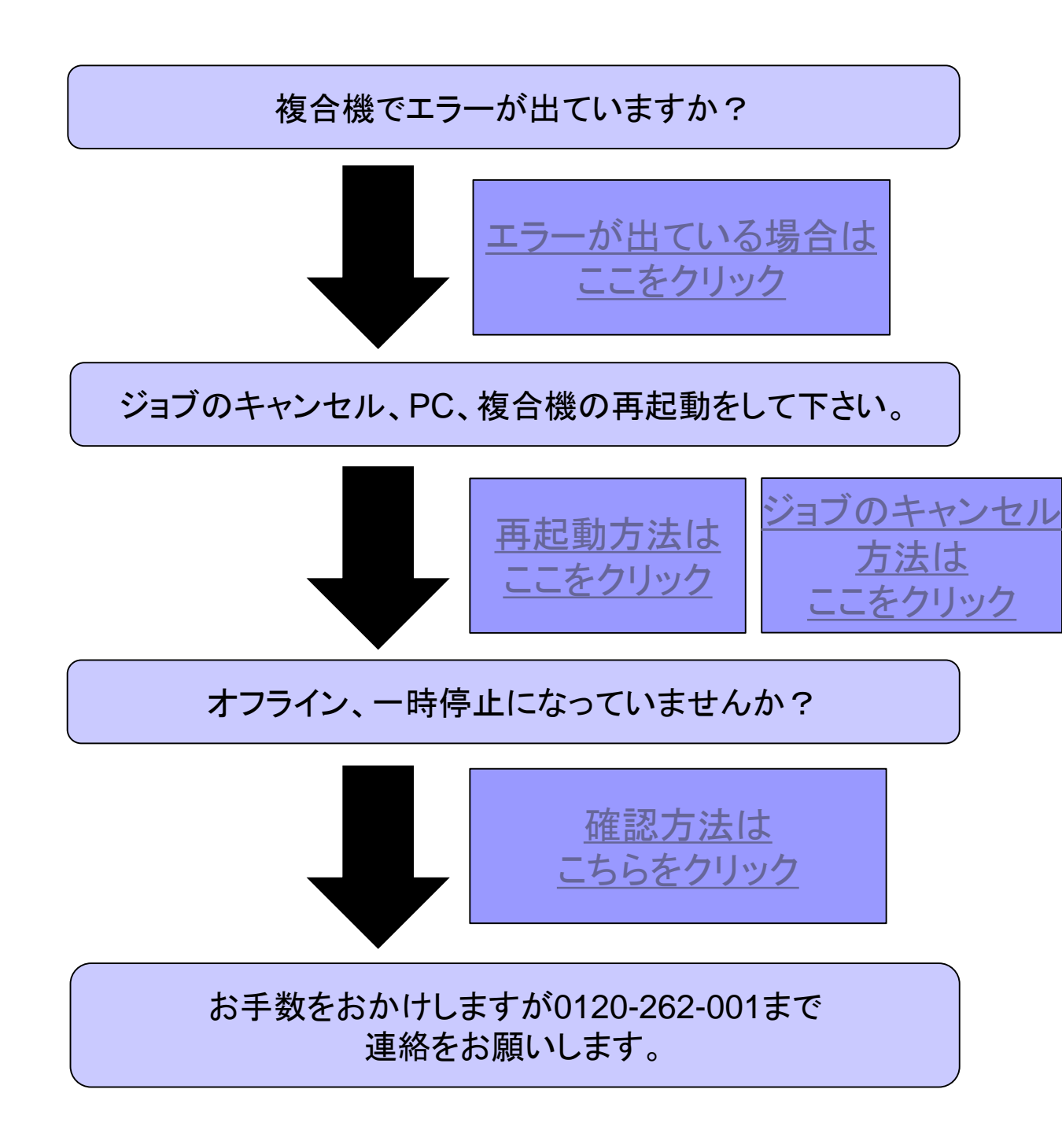

株式会社No.1日本の会社を元気にする一番のカへ。

# 複合機にエラーが出ている場合

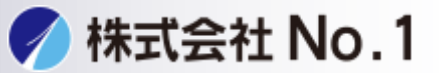

### 1.「〇〇-〇〇電源を入れなして下さい」が出てしまう場合 <u>こちらをクリック</u>

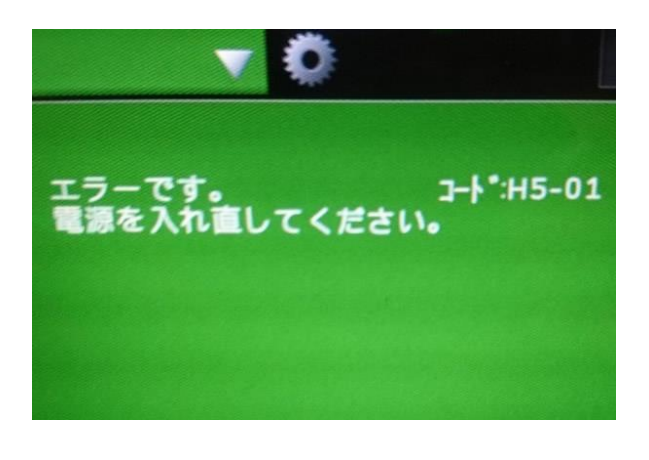

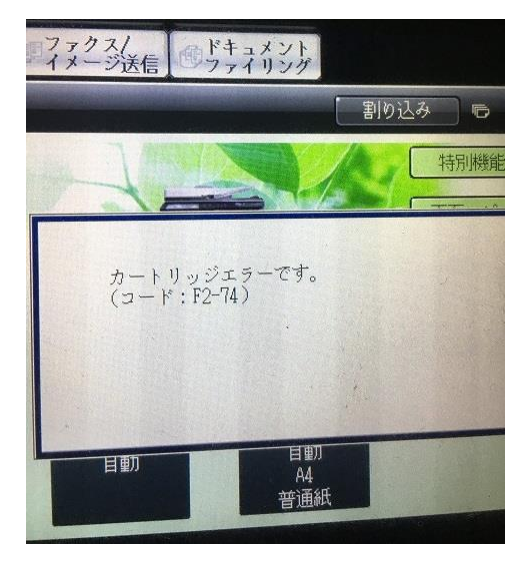

2.「OOトレイに用紙を補給して下さい」 「OOサイズの用紙をセットして下さい(厚紙)」が出tれしまう場合

こちらをクリック

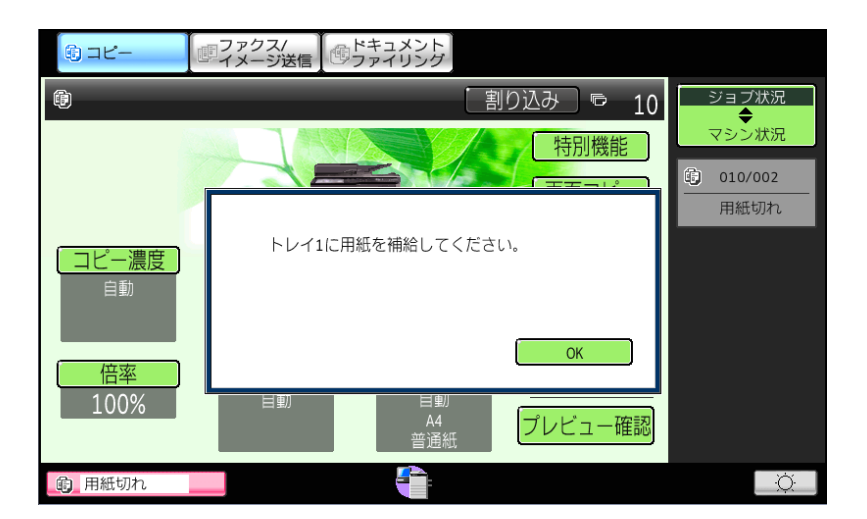

## エラーコードが出てしまう場合

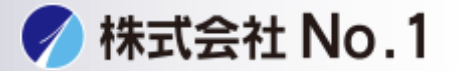

1. 複合機の再起動をして下さい。

- 2.電源を入れる
  - ①主電源スイッチを「入」にします。

②主電源ランプが緑色に点灯してから、[電源]ボタンを押します。

3.電源を切る

(1)[電源]ボタンを押します。ディスプレイの表示が消えます。
(2)主電源スイッチを「切」にします

4.電源を入れて下さい。

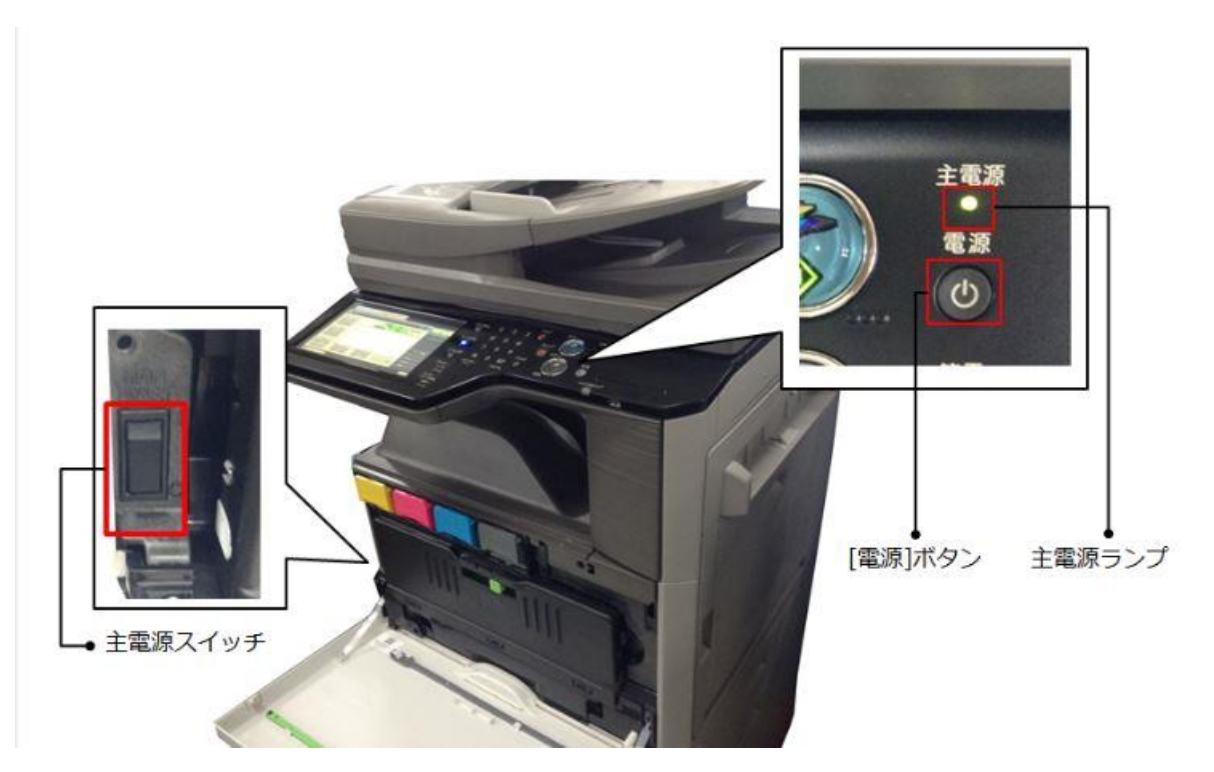

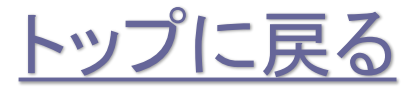

株式会社No.1日本の会社を元気にする一番のカへ。

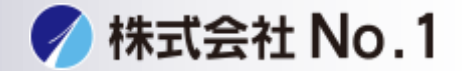

#### 1.複合機、ドライバ側の用紙設定を確認して下さい。

ドライバ側の確認方法 ①用紙タブを開いて下さい。

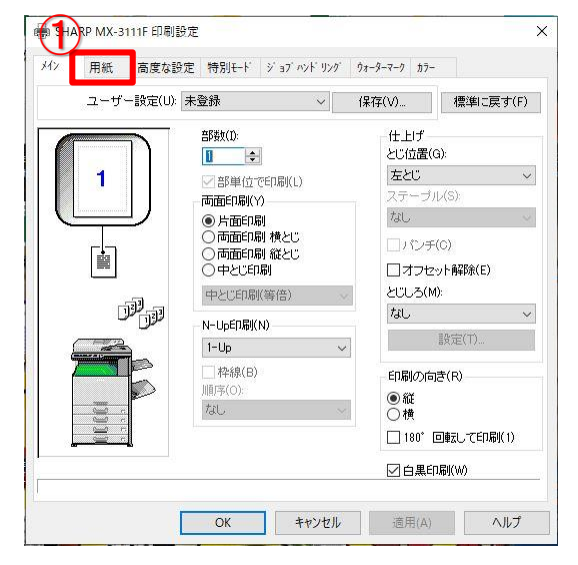

②正しい用紙サイズ、給紙方法、用紙タイプになっているか確認し 複合機側と間違えがないか確認して下さい。

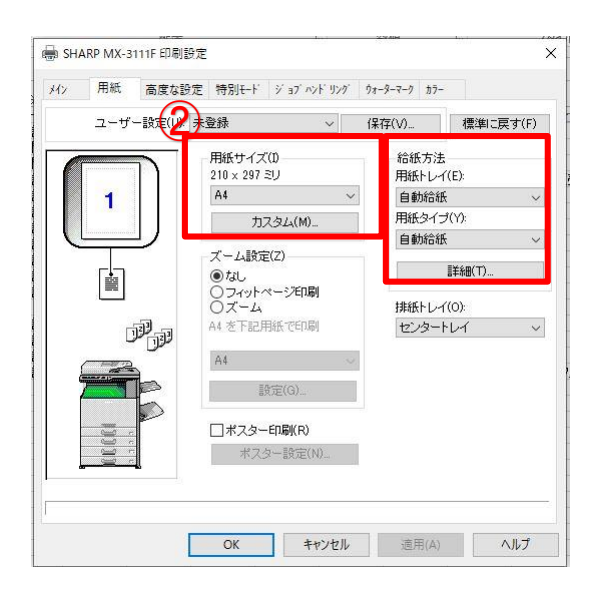

株式会社No.1日本の会社を元気にする一番のカへ。

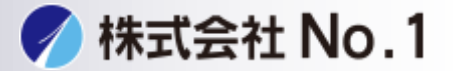

複合機側の確認方法 ①用紙をタッチして下さい。

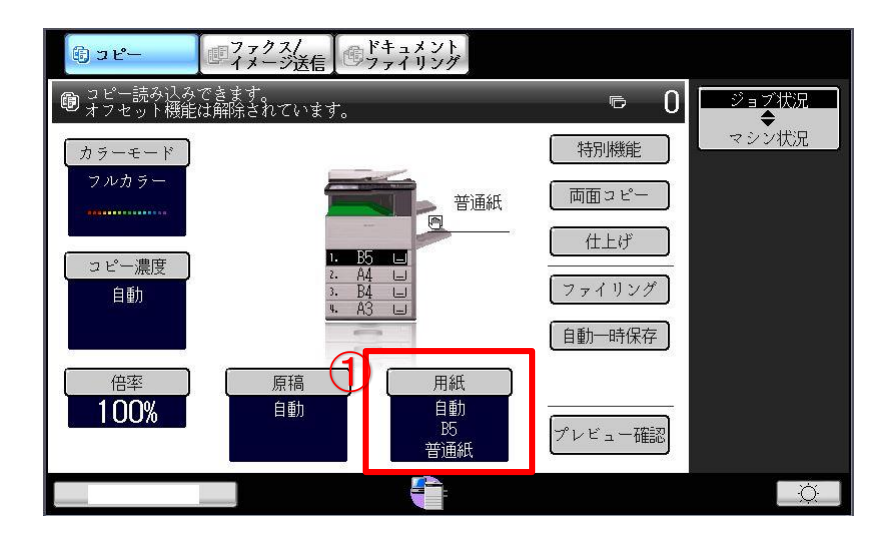

②本体給紙トレイ、手差しトレイの用紙サイズ・タイプが プリンタドライバと同じか確認して下さい。

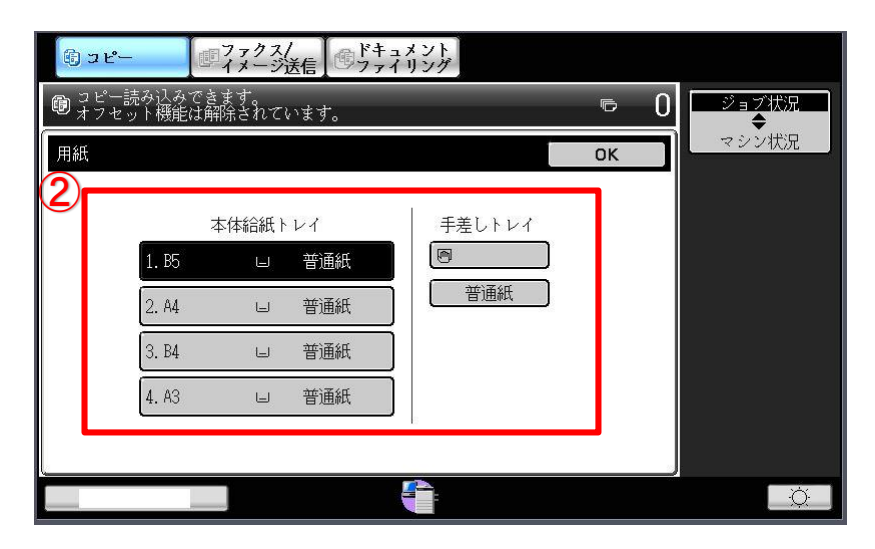

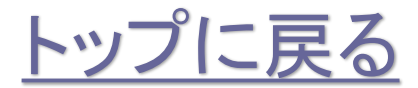

株式会社No.1日本の会社を元気にする一番のカへ。

## 複合機再起動方法

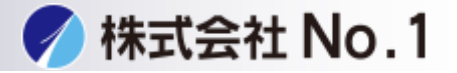

複合機の再起動方法

1.複合機の再起動をして下さい。

2.電源を入れる

①主電源スイッチを「入」にします。

②主電源ランプが緑色に点灯してから、[電源]ボタンを押します。

3.電源を切る

①[電源]ボタンを押します。ディスプレイの表示が消えます。

②主電源スイッチを「切」にします

4.電源を入れて下さい。

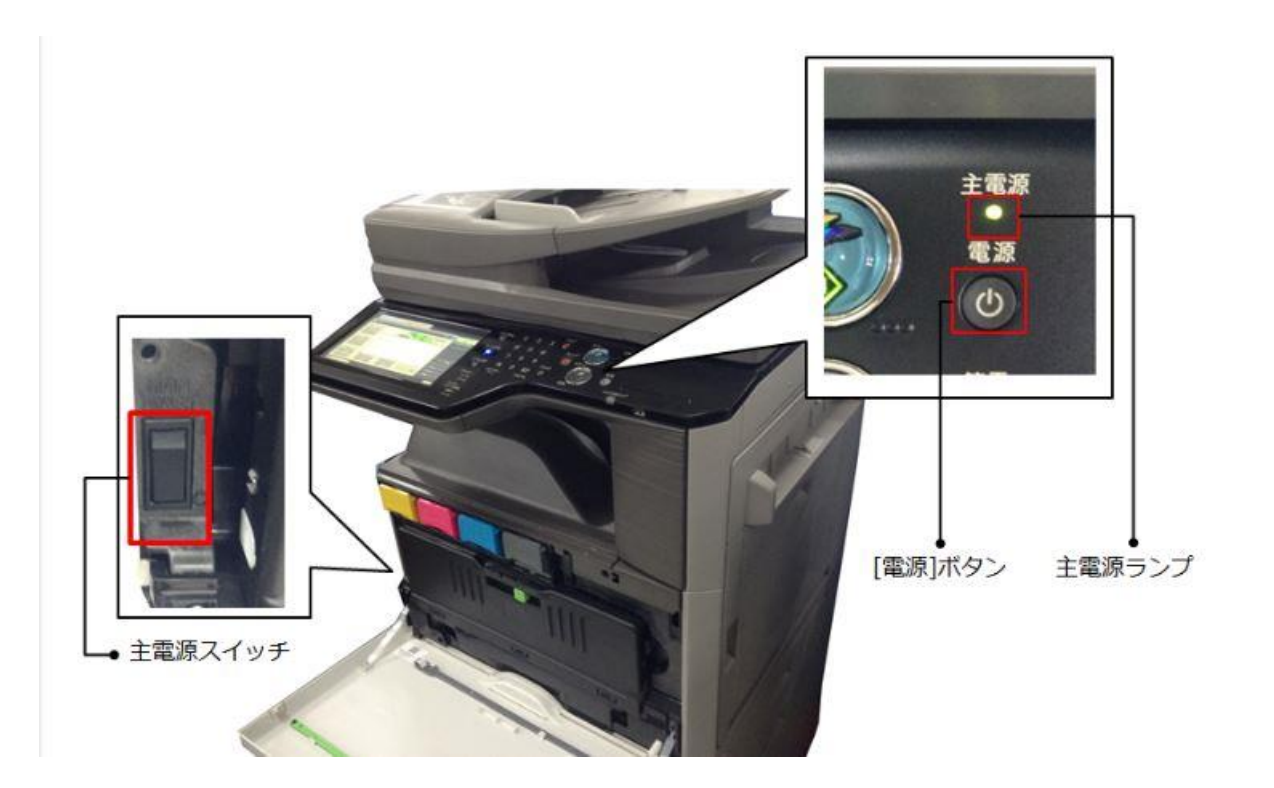

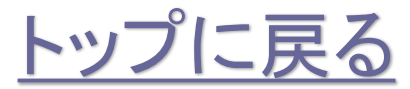

株式会社No.1 日本の会社を元気にする一番の力へ。

# 複合機側ジョブのキャンセル方法

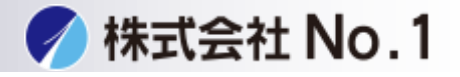

#### 複合機にあるデータをキャンセルする場合

1.ジョブ状況のボタンをタッチして下さい。

2.削除したいジョブを選択します。

3.右下の中止/削除を選択しキャンセルします。

| 国 コピー ロックァクス/ ロックァクス/ ロックァクス/ のアイリング                               |                  |
|--------------------------------------------------------------------|------------------|
| <b>B</b>                                                           | ジョブ状況<br>◆       |
| 🕒 プリント 🔄 スキャナー 😲 ファクス 😢 インターネットテax                                 | マシン状況            |
| ユーザー/モード セット / 終了部数 状況                                             | <br>メンテナンス<br>情報 |
|                                                                    |                  |
| <u>1</u>                                                           |                  |
|                                                                    | ·                |
|                                                                    |                  |
|                                                                    |                  |
| 中止/削除                                                              |                  |
| ·<br>·<br>·<br>·<br>·<br>·<br>·<br>·<br>·<br>·<br>·<br>·<br>·<br>· |                  |

# PC側のジョブキャンセル方法

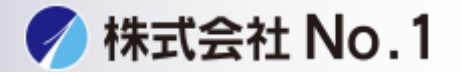

#### PCにあるデータをキャンセルする場合

- 1.スタートメニューからwindowsシステムツールの中の コントロールパネルを開いて下さい。
- 2.コントールパネル内のデバイスとプリンタをクリック

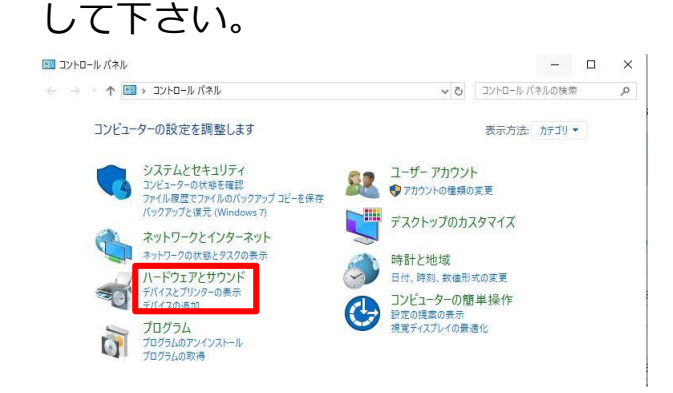

### 3.使用しているプリンタをダブルクリックし印刷ジョブを 表示させて下さい。

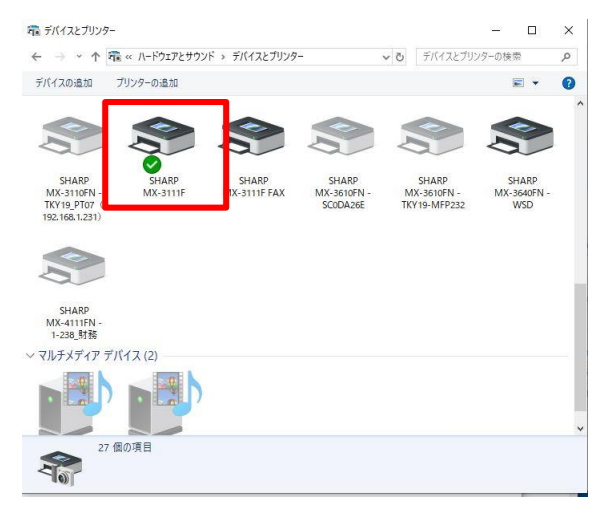

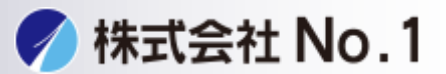

4.削除したいジョブを選択し、右上のドキュメント(D)をクリックして

| CVI H | 1人把 「川」自由                                                                                                    | ョニーン奴 サイス   | 受付時刻     |
|-------|----------------------------------------------------------------------------------------------------|-------------|----------|
| 21 H  | With the second second | 1 7 2 7 7 7 | X D HTXD |

#### 5. ドキュメント(D)内のキャンセルを選択してください

| SHARP N  | MX-3111F                                           |       |     |      |          | - 0  | × |
|----------|----------------------------------------------------|-------|-----|------|----------|------|---|
| プリンター(P) | ドキュメント(D) 表示(V                                     | )     |     |      |          |      |   |
| ドキュメント名  | ー時停止(A)<br>再開(E)<br>再印刷(S)<br>キャンセル(C)<br>プロパティ(R) | , too | 所有者 | ページ数 | <u> </u> | 受付時刻 | ~ |
| <        |                                                    |       |     |      |          |      | > |
|          |                                                    |       |     |      |          |      | a |

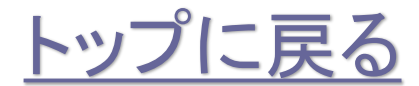

株式会社No.1 日本の会社を元気にする一番のカへ。

## 複合機再起動方法

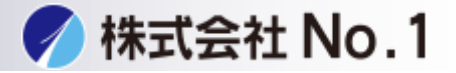

複合機の再起動方法

1.複合機の再起動をして下さい。

2.電源を入れる

①主電源スイッチを「入」にします。

②主電源ランプが緑色に点灯してから、[電源]ボタンを押します。

3.電源を切る

①[電源]ボタンを押します。ディスプレイの表示が消えます。

②主電源スイッチを「切」にします

4.電源を入れて下さい。

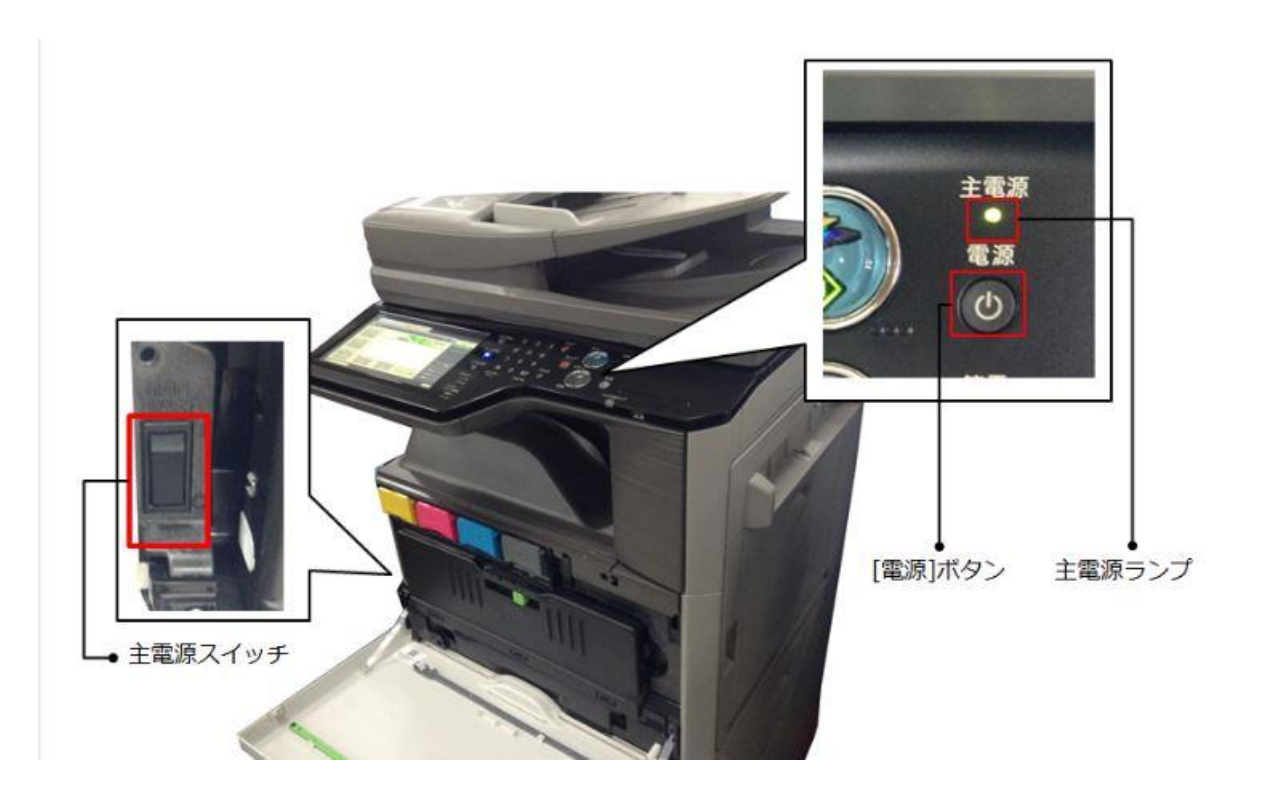

株式会社No.1 日本の会社を元気にする一番の力へ。

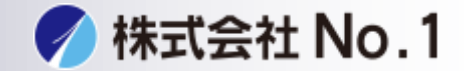

#### PCの再起動方法

1.左下スタートメニューをクリックし、電源マークにマウスカーソルを合わせます。

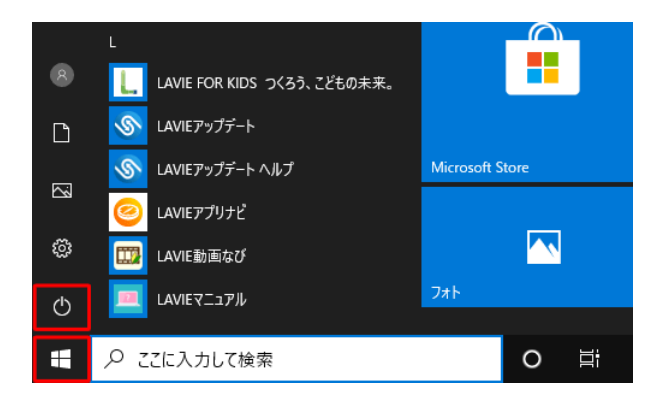

2.電源ボタンをクリックして下さい。

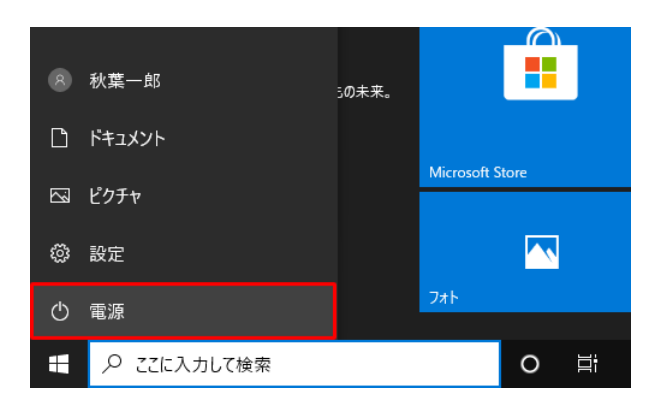

3.再起動をクリックして下さい。

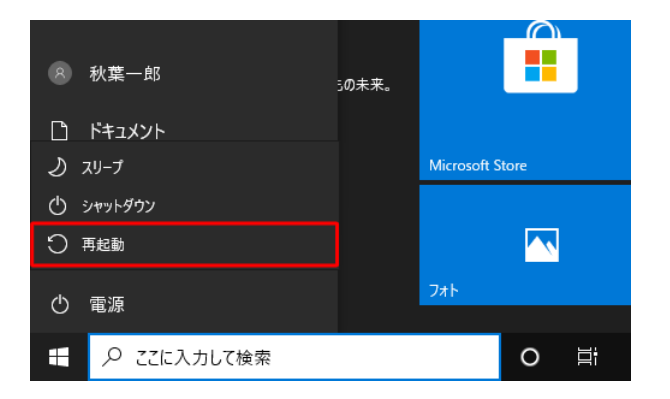

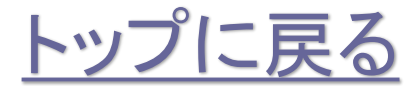

株式会社No.1日本の会社を元気にする一番のカへ。

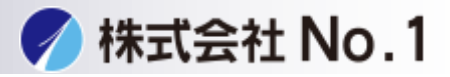

## 1.スタートメニュー→windowsシステムツール→コントロールパネルを開きます。 コントロールパネルのデバイスとプリンタを開きます。

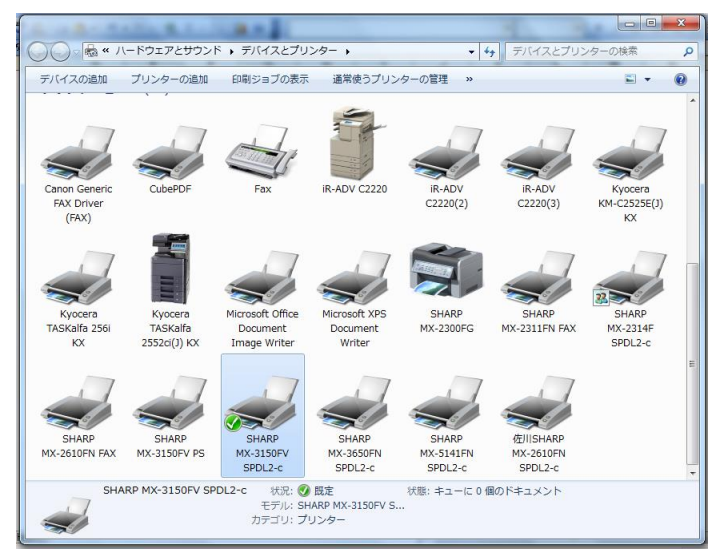

## 2.使用中のプリンタドライバのアイコンで右クリックをします。 メニュー内の印刷ジョブの表示を開きます。

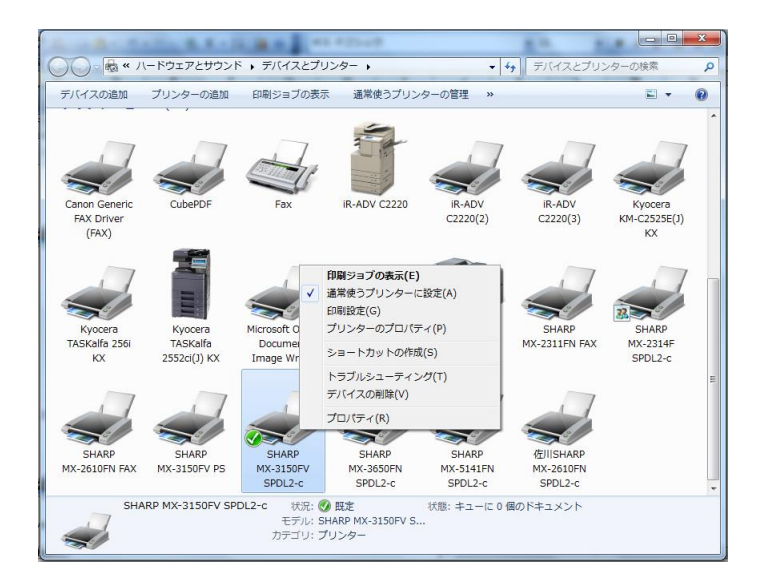

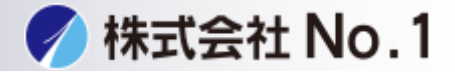

3.右上の「プリンタ(P)」を開きます。

| SHARP MX-3150FV SPI | DL2-c       | -   | -    |     | X |
|---------------------|-------------|-----|------|-----|---|
| プリンター(P) ドキュメン      | vト(D) 表示(V) |     |      |     |   |
| ドキュメント名             | 状態          | 所有者 | ページ数 | サイズ | 受 |
|                     |             |     |      |     |   |
|                     |             |     |      |     |   |
|                     |             |     |      |     |   |
| ٠ [                 | III         |     |      |     | • |
|                     |             |     |      |     |   |

4.メニュー内の「一時停止」、「プリンタをオフラインで使用する」の 右側にチェックが入っていないか確認してください。

(下記表示は正常な状態です)

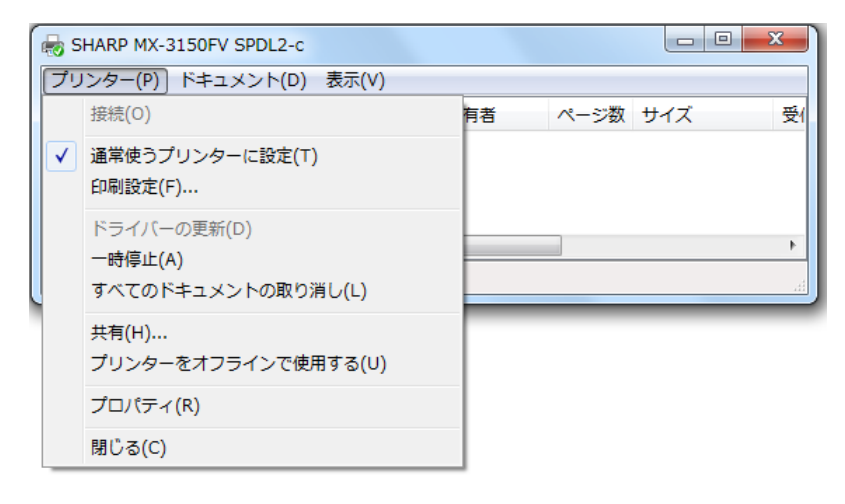

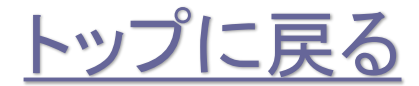

株式会社No.1日本の会社を元気にする一番のカへ。